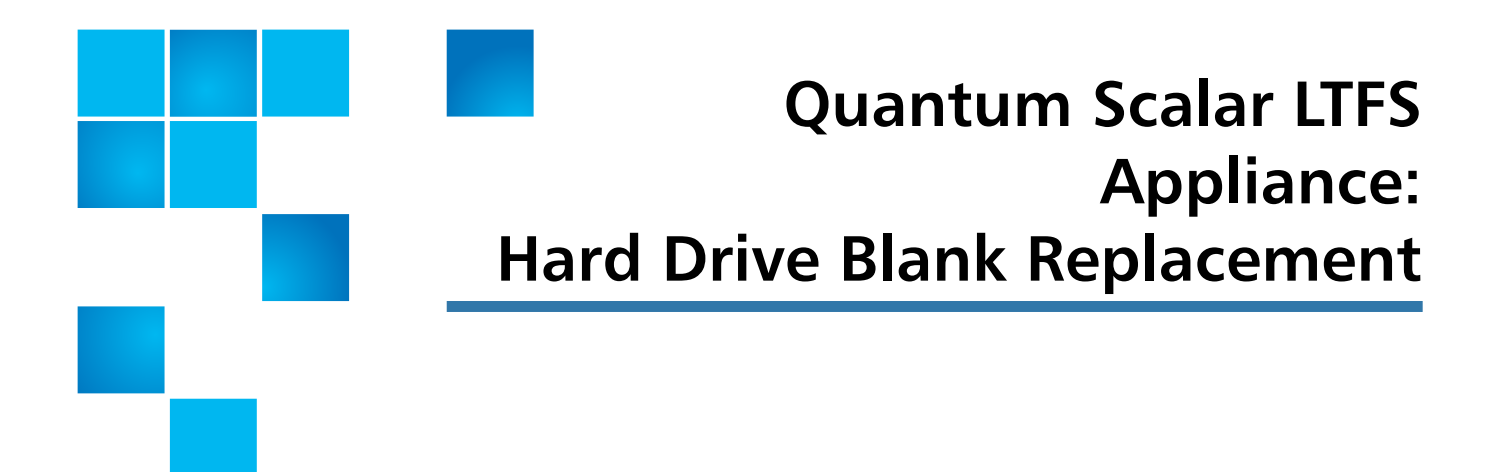

To replace the hard drive blank in the Scalar<sup>®</sup> Linear Tape File System (LTFS) Appliance, refer to the following sections:

- Preparing to Replace a Hard Drive Blank on page 1
- <u>Removing a Hard Drive Blank</u> on page 2
- Removing a Hard Drive Blank on page 2

## Preparing to Replace a Hard Drive Blank

Before beginning the replacement procedure, make sure that you have the required replacement kit. Refer to the following table for the replacement kit contents (see <u>Table 1</u> on page 1).

| Table 1 Scalar LTFS Appliance<br>Hard Drive Blank Kit | Qty | Illustration | Description                     |
|-------------------------------------------------------|-----|--------------|---------------------------------|
|                                                       | 1   |              | Replacement hard<br>drive blank |

© 2013 Quantum Corporation. All rights reserved. Quantum, the Quantum logo, DLT, DLTtape, the DLTtape logo, SuperLoader, Scalar, DXi, StorageCare, StorNext, GoProtect, and Vision are registered trademarks of Quantum Corporation and its affiliates in the United States and/or other countries. All other trademarks are the property of their respective owners. Quantum specifications are subject to change.

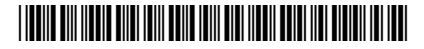

Required Tools: None.

## **Removing a Hard Drive Blank**

**Caution:** To prevent overheating, do not leave a slot open for more than 5 minutes.

To remove a hard drive blank, complete the following steps:

- 1 If installed, remove the front bezel:
  - a Unlock the key lock at the left end of the bezel (see Figure 1).
  - **b** Lift the release latch next to the key lock.
  - c Rotate the left end of the bezel away from the front panel.
  - **d** Unhook the right end of the bezel and pull the bezel away from the chassis of the top Scalar LTFS Appliance.

Figure 1 Removing the Scalar LFTS Appliance Bezel

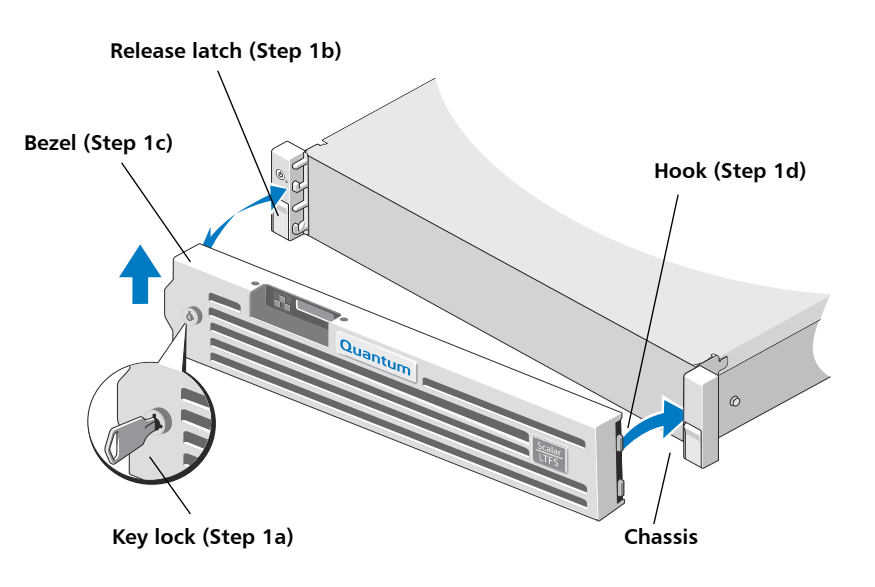

Figure 3 shows the Front of the Scalar LTFS after the bezel is removed.

Figure 2 Front of the Scalar LTFS

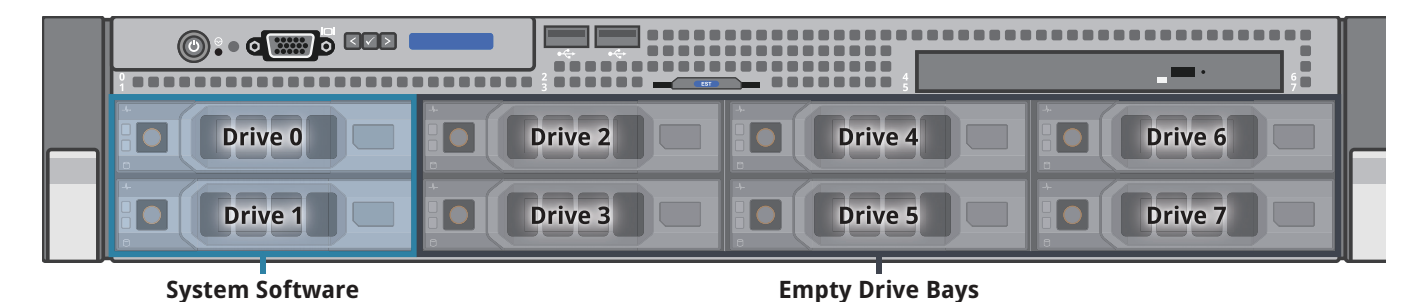

- 2 Identify the blank you want to release and press the release tab (see Figure 3).
- **3** Slide the blank out until it is free of the drive bay.

Figure 3 Removing the Scalar LTFS Appliance Hard Drive Blank

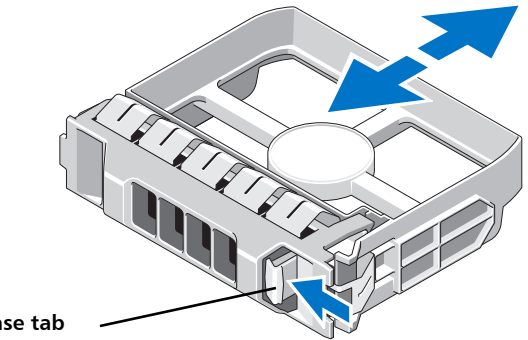

Hard drive blank release tab

## **Replacing a Hard Drive Blank**

To replace the hard drive blank, complete the following steps:

Note: To avoid damaging the hard drive blank's metal spring, follow the hard drive blank installation sequence described in Figure 4 if installing more than one hard drive blank at a time.

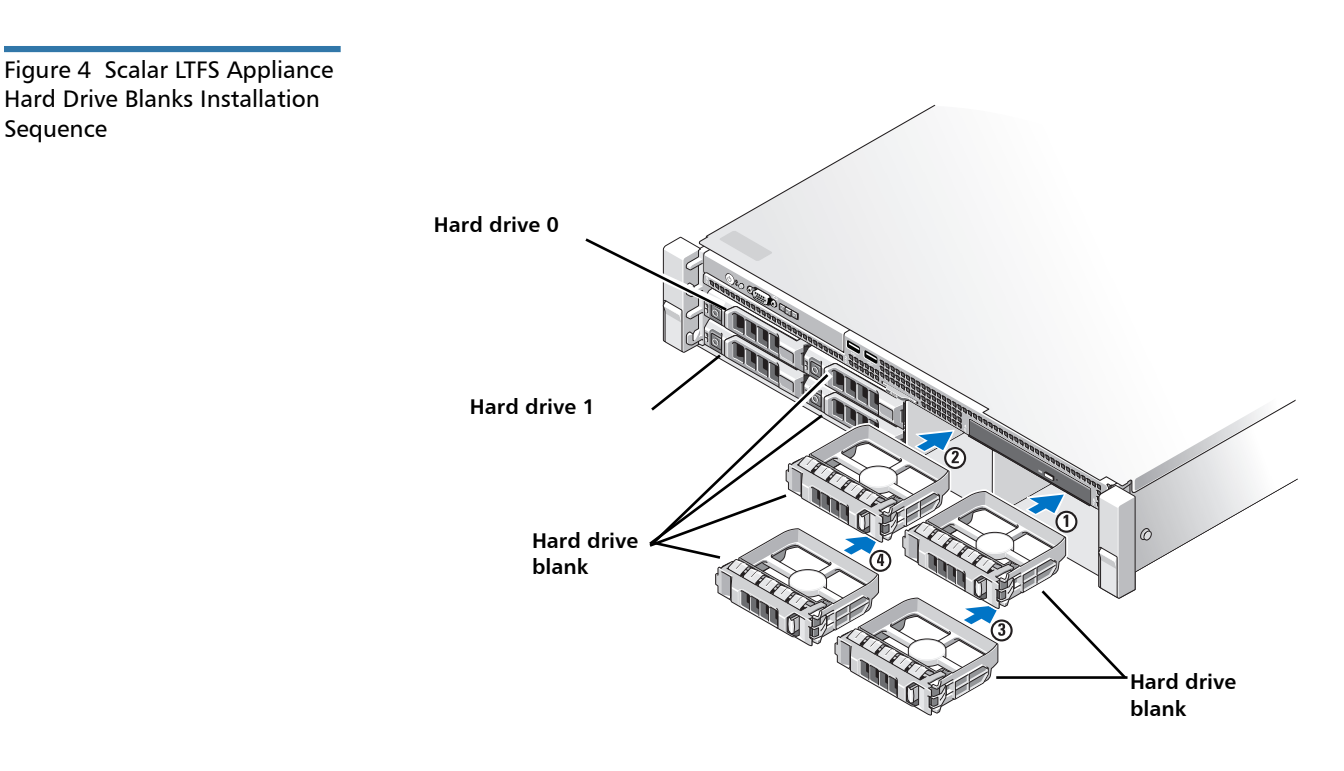

- 1 Insert the replacement hard drive blank into the empty drive bay.
- 2 Continue inserting the hard drive blank until the release button clicks into place.
- 3 If you removed the front bezel, place it back on the chassis:
  - a Hook the right end of the bezel onto the chassis of the top Scalar LTFS Appliance.
  - **b** Fit the free end of the bezel onto the chassis.
  - c Secure the bezel with the key lock.

Sequence